# Internet of Things: LoRaWAN

HAMED VALIPOUR HAMED NOORI

> ece Electrical and Computer Engineering

ELEC 391 Electrical Engineering Design Studio II

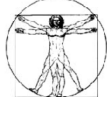

# Objectives

What does "Internet of Things" mean? What are the communication methods in IoT? Low Power AND long range?! What is LoRa protocol? What is LoRaWAN? How to setup a simple LoRa kit? How to connect it to the application server?

> ece Electrical and Computer Engineering

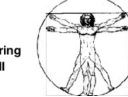

#### Content

Internet of Things

- History
- Layers

Low Power Wide Area Network (LPWAN)

- Low power AND long range
- LoRa
- Physical Layer
- LoRaWAN

Microchip Evaluation Kit, TheThingsNetwork

IoT Applications

ece Electrical and Computer Engineering ELEC 391 Electrical Engineering Design Studio II

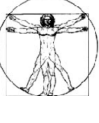

# Internet of Things

Kevin Ashton coined the term "the Internet of Things" in 1999

20<sup>th</sup> century: computers were brains without senses

Nowadays: GPS, Self-driving cars, etc.

Connecting all of the "things" to the internet

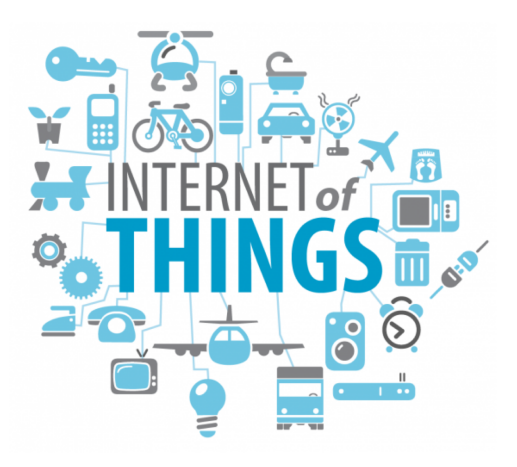

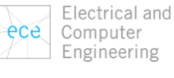

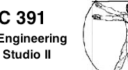

### Internet of Things

Connecting all of the sensors to the internet

Kevin Ashton:

"'tell me what it means for my toaster'. But there's so much more to the world than freaking kitchen appliances, you know? And I'm sure there's something interesting you might to do with a kitchen appliance, but I can't really think of it. And I don't see why I have to."

https://www.smartcompany.com.au/technology/kevin-ashton-on-why-the-internet-of-things-is-much-more-than-talking-toasters-and-coding-is-yestereday-s-skill/

ece Electrical and Computer Engineering ELEC 391 Electrical Engineering Design Studio II

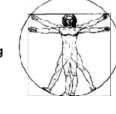

## Internet of Things

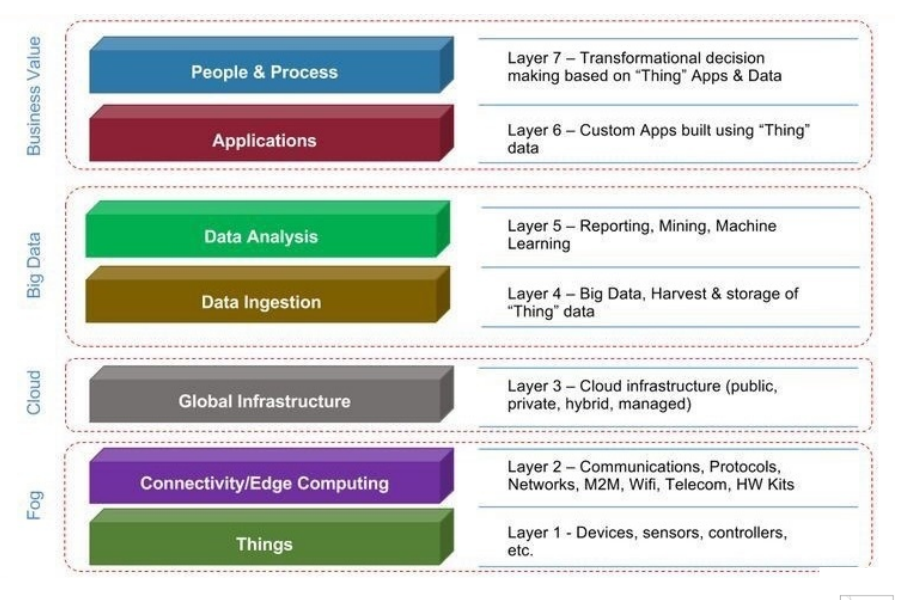

https://www.quora.com/What-are-the-different-layers-of-IoT-model

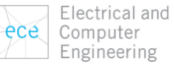

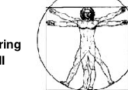

# Low Power Wide Area Network (LPWAN)

Network

Wide Area

Low Power

#### Paradox: Low Power ≠ Wide Area

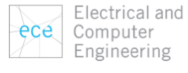

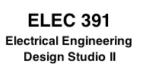

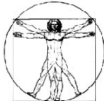

# Low Power Wide Area Network (LPWAN)

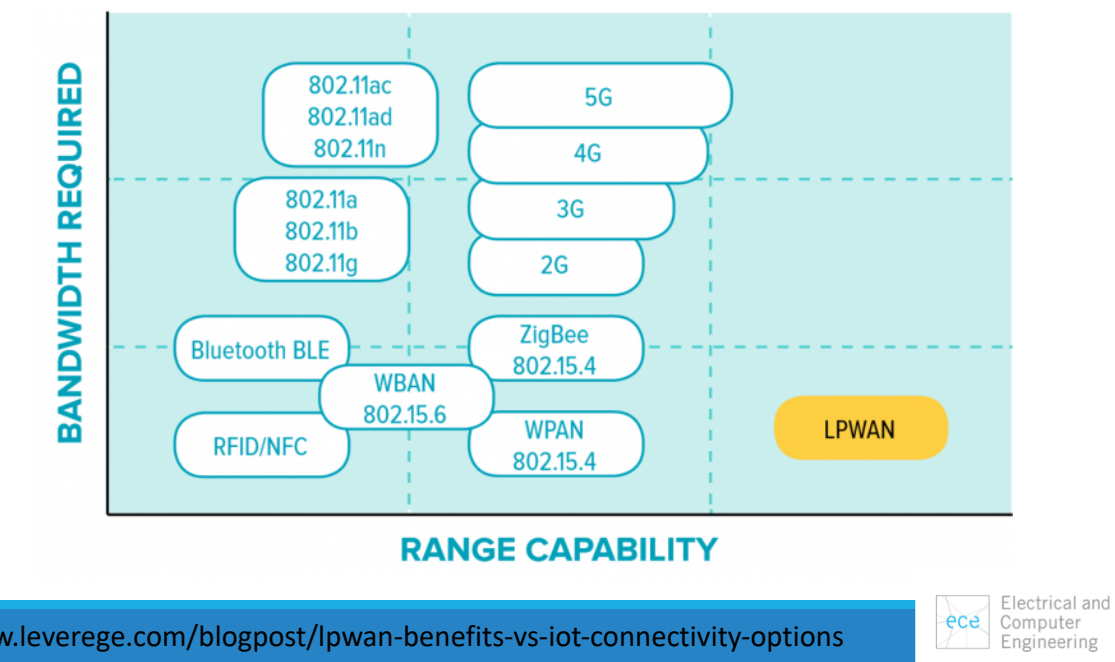

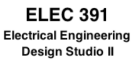

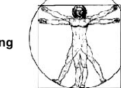

https://www.leverege.com/blogpost/lpwan-benefits-vs-iot-connectivity-options

# Low Power Wide Area Network (LPWAN)

|                             | LoRa                                                                         | 🗙 sigfox                                                                  | NB-loT                                                           | Lte                                                                                               | <mark>()</mark> GENU                                                               | EIGHTLESS                                                                    | LinkLabs                                                             |
|-----------------------------|------------------------------------------------------------------------------|---------------------------------------------------------------------------|------------------------------------------------------------------|---------------------------------------------------------------------------------------------------|------------------------------------------------------------------------------------|------------------------------------------------------------------------------|----------------------------------------------------------------------|
|                             | LoRa / LoRaWAN                                                               | Sigfox                                                                    | NB-IoT                                                           | LTE-M                                                                                             | RPMA                                                                               | Weightless-P                                                                 | Symphony Link                                                        |
| Origin                      | France                                                                       | France                                                                    | USA (Global)                                                     | USA (Global)                                                                                      | USA                                                                                | UK                                                                           | USA                                                                  |
| Proprietary or<br>open      | LoRa – proprietary<br>LoRaWAN - open                                         | Net – proprietary<br>Devices – open                                       | Open                                                             | Open                                                                                              | Proprietary                                                                        | Open                                                                         | Proprietary                                                          |
| Cellular                    | No                                                                           | No                                                                        | Yes                                                              | Yes                                                                                               | No                                                                                 | NO                                                                           | No                                                                   |
| Spectrum                    | Unlicensed                                                                   | Unlicensed                                                                | Licensed                                                         | Licensed                                                                                          | Unlicensed                                                                         | Unlicensed                                                                   | Unlicensed                                                           |
| Range, km                   | urban: 2-5<br>rural: 15                                                      | urban: 3-10<br>rural: 30-50                                               | urban: 1-5<br>rural: 10-15                                       | urban: 2-5                                                                                        | urban: 1-3<br>rural: 25-50                                                         | urban: 2                                                                     | urban: 2-5<br>rural: 15                                              |
| Speed, uplink /<br>downlink | 50 kbps /<br>50 kbps                                                         | 300 bps /<br>-                                                            | 250 kbps /<br>250 kbps                                           | 1 Mbps /<br>1 Mbps                                                                                | 634 kbps /<br>156 kbps                                                             | 100 kbps /<br>100 kbps                                                       | 100 kbps /<br>100 kbps                                               |
| Power<br>consumption        | •••                                                                          | •                                                                         | •                                                                | •••                                                                                               | ••                                                                                 | •                                                                            | ••                                                                   |
| Security                    | ••                                                                           | ••                                                                        | •••                                                              | •••                                                                                               | •••                                                                                | •••                                                                          | •••                                                                  |
| Availability of<br>devices  | ••                                                                           | •••                                                                       | ••                                                               | •                                                                                                 | ••                                                                                 | •                                                                            | ••                                                                   |
| Price*                      | ••                                                                           | •                                                                         | ••                                                               | •••                                                                                               | •••                                                                                | •                                                                            | ••                                                                   |
| Areas of<br>application     | Precision farming,<br>manufacturing<br>automation,<br>pipeline<br>monitoring | Predictive<br>maintenance,<br>capacity planning,<br>demand<br>forecasting | Electric metering,<br>manufacturing<br>automation, retail<br>PoS | tracking objects,<br>wearables, energy<br>management,<br>utility metering,<br>city infrastructure | Digital oilfield,<br>connected cities,<br>usage-based<br>insurance,<br>agriculture | Smart grid,<br>healthcare,<br>automotive, smart<br>cities, asset<br>tracking | Industrial control<br>systems, lighting<br>control, alarm<br>systems |
| Supporting<br>companies     | IBM, Semtech,<br>Cisco, HP, Orange,<br>Kerlink, Actility                     | STMicroelectronic,<br>Texas Instruments,<br>Atmel, Silicon Labs           | Huawei, Ericsson,<br>Qualcomm,<br>Vodafone                       | Verizon, AT&T,<br>Nokia                                                                           | Ingenu                                                                             | Accenture, Sony<br>Europe, uniik,<br>ARM, Telensa                            | Link Labs                                                            |
|                             | <b>i</b>                                                                     |                                                                           |                                                                  |                                                                                                   |                                                                                    |                                                                              |                                                                      |

# LoRa (Long Range)

Developed by Cycleo of Grenoble, France, and acquired by Semtech in 2012

Uses unlicensed spectrum below 1GHz (915 MHz for North America)

Very-long-range transmissions (more than 10 km in rural areas) with low power consumption (3  $\sim$  5 years with battery)

Two parts:

- LoRa, the physical layer
- LoRaWAN, the upper layers

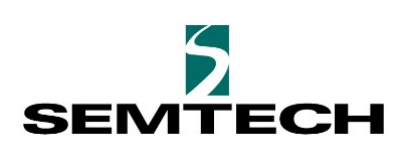

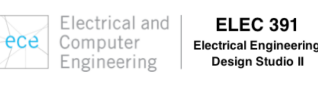

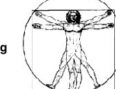

### LoRa Alliance

#### **Coverage & Operator Map**

Click on the coverage map to find details of Network Operators by Individual country. The extent of LoRaWAN network coverage globally is significant and expanding on a monthly basis. The dark yellow represents LoRa Alliance Member Operators, many of which have extensive network deployments. Light yellow defines smaller scale LoRaWAN activity or networks by Operators who are not yet members. Please contact the LoRa Alliance Operator members for specific information about their networks.

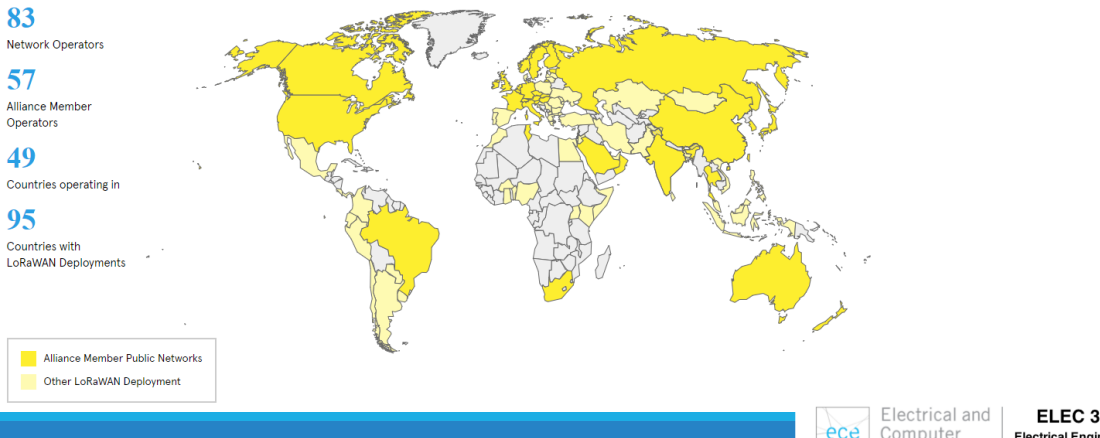

ece Computer Engineering ELEC 391 Electrical Engineering Design Studio II

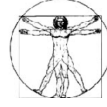

#### LoRa Physical Layer

|                | Europe         | North America                  | China          | Korea          | Japan          | India          |
|----------------|----------------|--------------------------------|----------------|----------------|----------------|----------------|
| Frequency band | 867-869MHz     | 902-928MHz                     | 470-<br>510MHz | 920-<br>925MHz | 920-<br>925MHz | 865-<br>867MHz |
| Channels       | 10             | 64 + 8 +8                      |                |                |                |                |
| Channel BW Up  | 125/250kHz     | 125/500kHz                     | -              |                |                |                |
| Channel BW Dn  | 125kHz         | 500kHz                         | mittee         | mittee         | mittee         | mittee         |
| TX Power Up    | +14dBm         | +20dBm typ<br>(+30dBm allowed) | ical Com       | ical Com       | ical Com       | ical Com       |
| TX Power Dn    | +14dBm         | +27dBm                         | Techn          | Techn          | Techn          | Techn          |
| SF Up          | 7-12           | 7-10                           | n by           | n by           | n by           | n by           |
| Data rate      | 250bps- 50kbps | 980bps-21.9kpbs                |                | linitio        | linitio        | finitio        |
| Link Budget Up | 155dB          | 154dB                          |                | In del         | In det         | In del         |
| Link Budget Dn | 155dB          | 157dB                          |                |                |                |                |

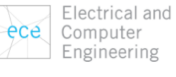

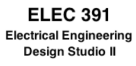

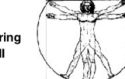

# LoRa Physical Layer

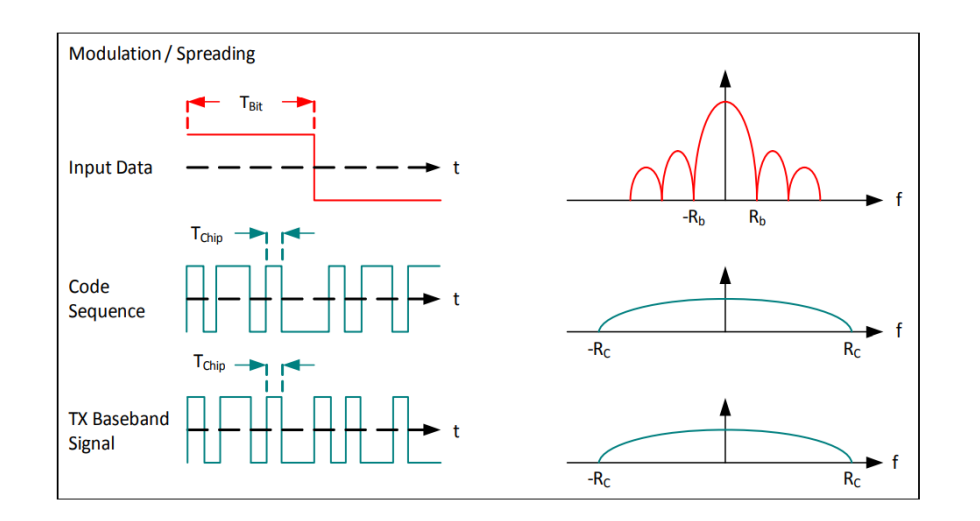

https://www.semtech.com/uploads/documents/an1200.22.pdf

Electrical and ece Computer Engineering

**ELEC 391** Electrical Engineering Design Studio II

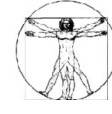

# LoRaWAN (LoRa Wide Area Network)

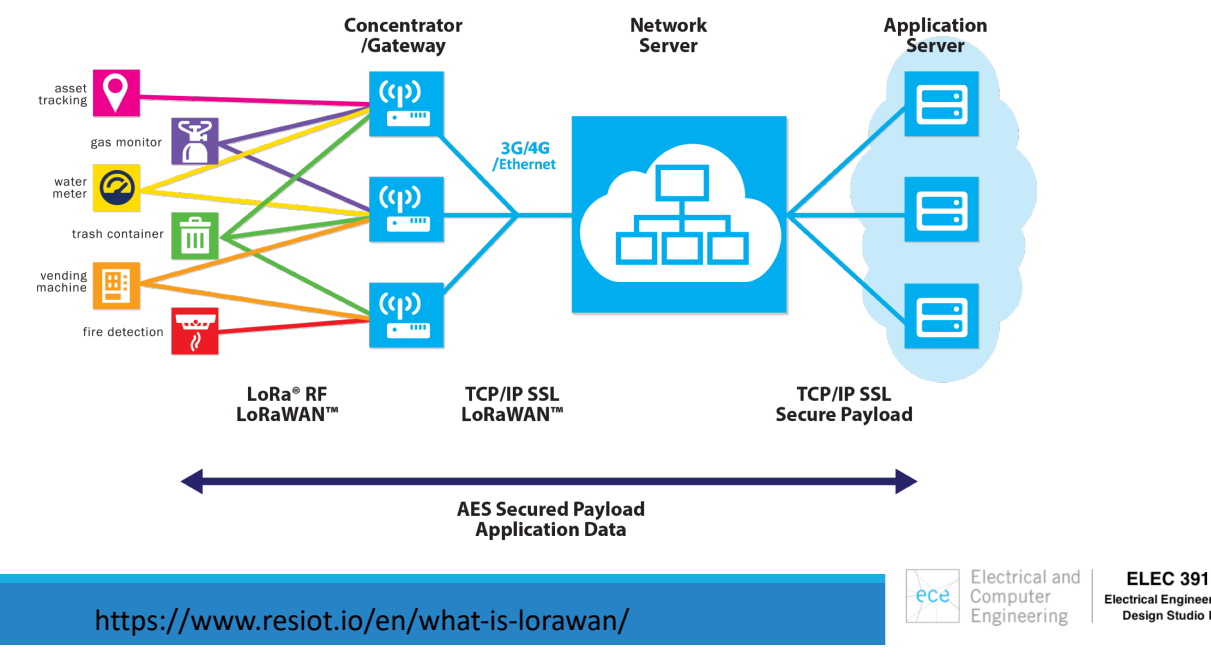

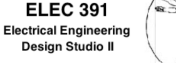

### LoRaWAN Security: AES128 like Immobilizer

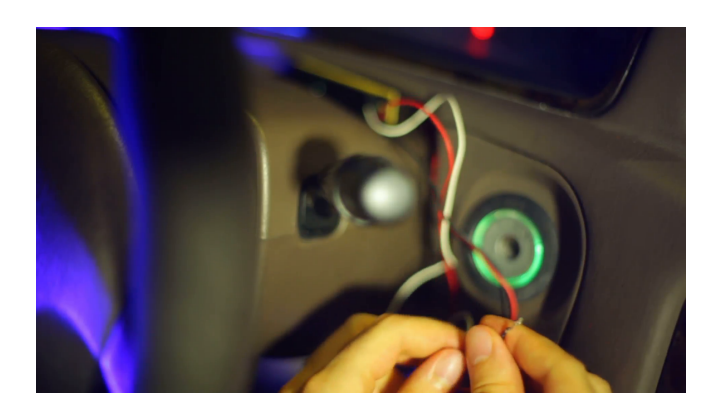

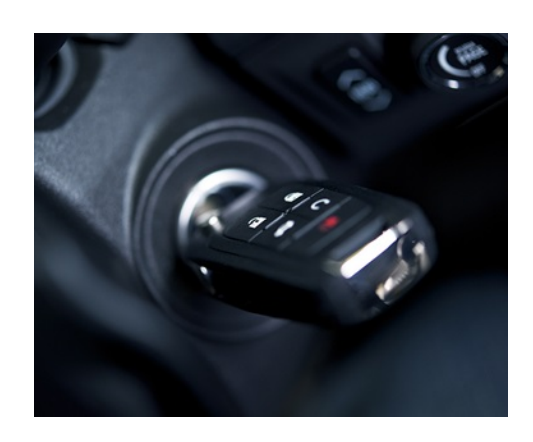

https://www.youtube.com/watch?v=Nu\_yZeIDMZI&feature=player\_embedded

ece Electrical and Computer Engineering

ece

Computer

Engineering

ELEC 391 Electrical Engineering Design Studio II

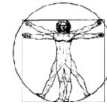

## **Commercial Approach**

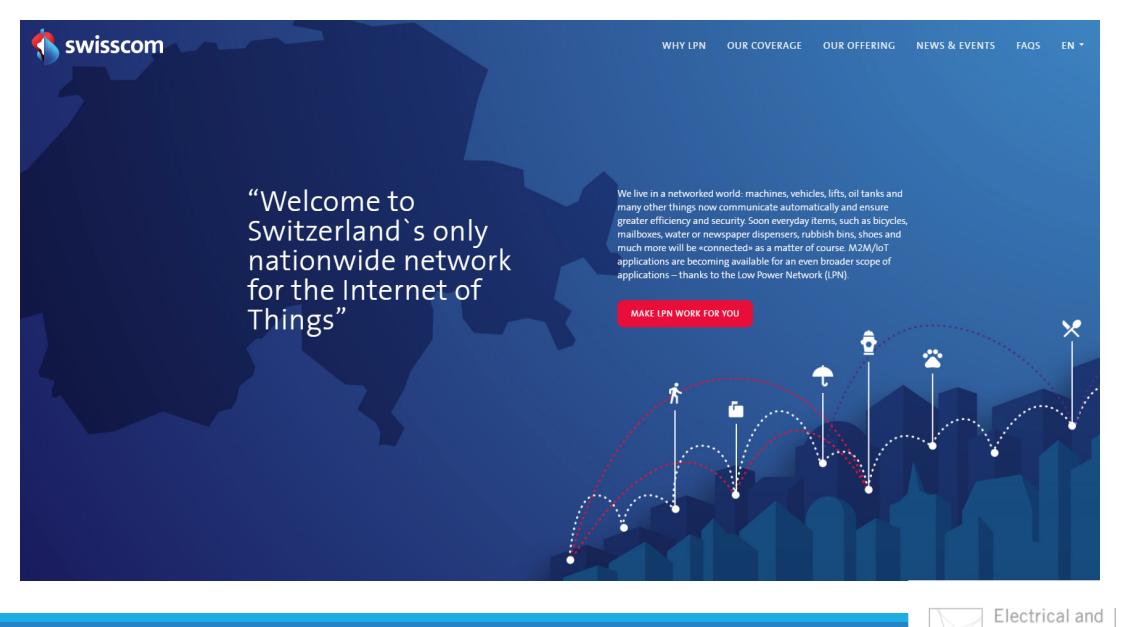

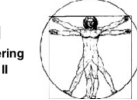

## Commercial Approach

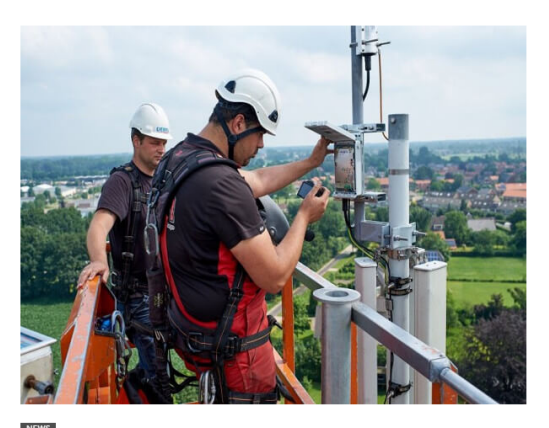

Dutch telco KPN deploys countrywide LoRa network

ece Electrical and Computer Engineering ELEC 391 Electrical Engineering Design Studio II

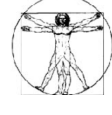

### Community Approach: TheThingsNetwork

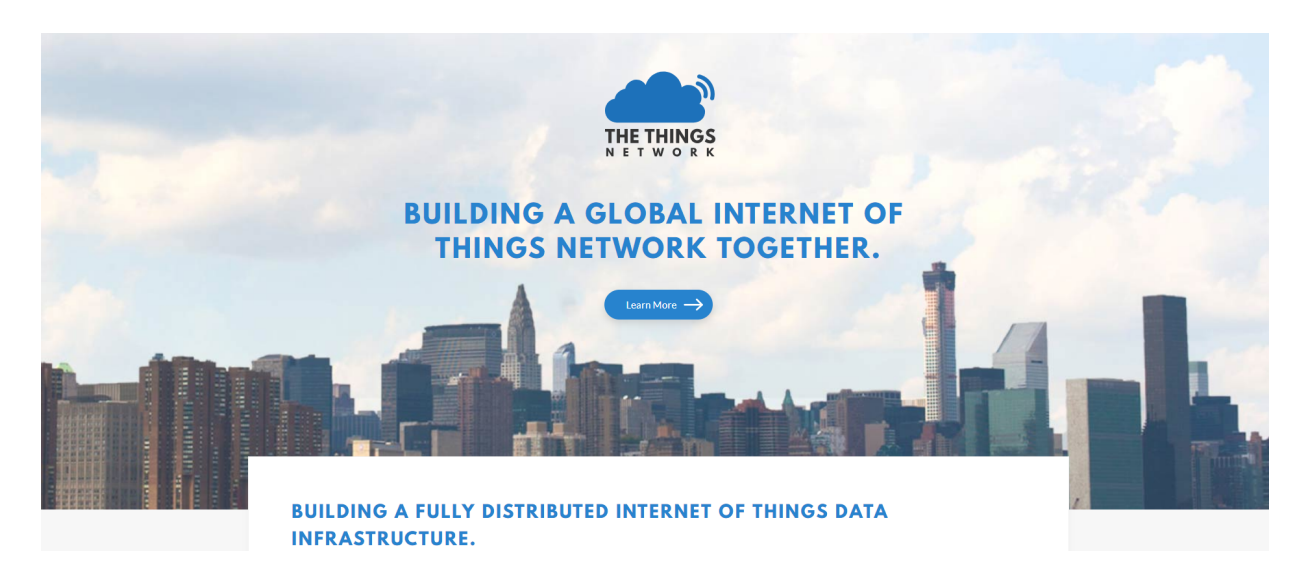

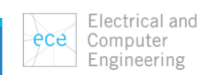

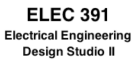

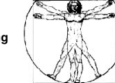

# Community Approach: TheThingsNetwork

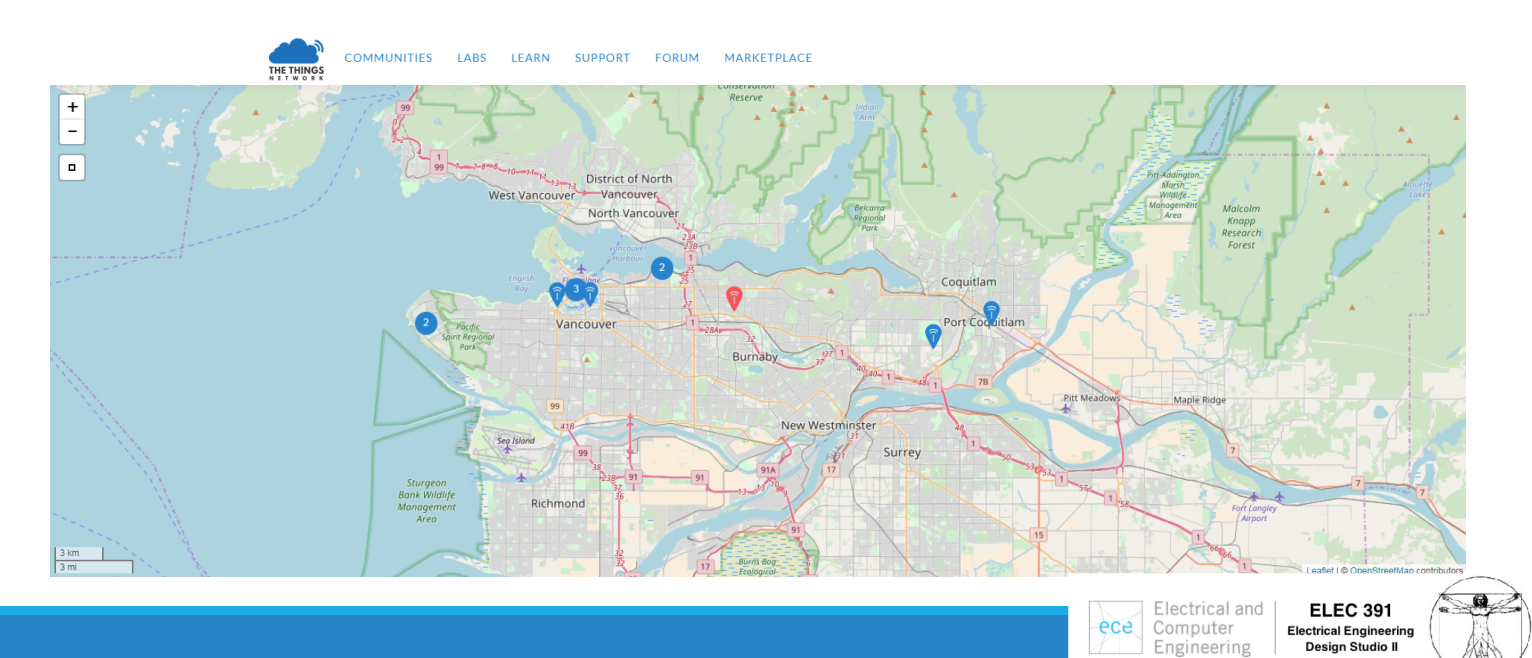

# Microchip Evaluation Kit:

An 8-channel Gateway and

Two Motes

A Local LoRaWAN Network/Application Server

A GUI for configuration and testing (Windows, Linux and Mac OS)

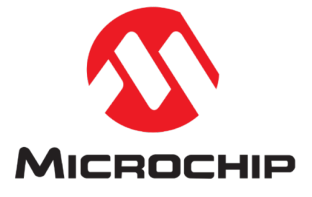

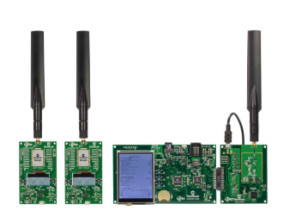

#### LoRa(R) Technology Evaluation Kit - 800 🔅

Part Number: dv164140-1

#### Summary:

The LoRa® Network Evaluation Kit makes it easy for customers to test LoRa technology, range and data rate. The full-featured gateway board includes an LCD screen, SD Card for Config Data, Ethernet connection, 868 MHz antenna, and full-band capture radios. The Gateway evaluation kit also includes two RN2483 Mote boards (Part #

View More

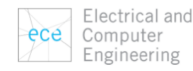

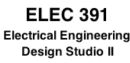

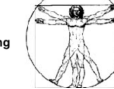

# Microchip Evaluation Kit:

An 8-channel Gateway

8 Parallel Channels = 8 Devices

However, at 50% duty cycle = 16 Devices

And at 1% duty cycle = 800 Devices

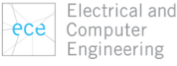

ELEC 391 Electrical Engineerin Design Studio II

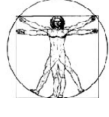

#### Microchip Evaluation Kit: Gateway

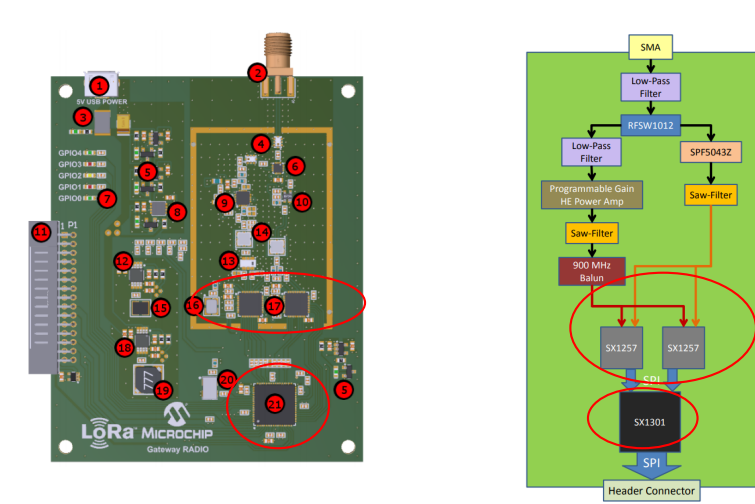

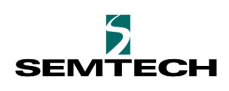

17. (2) SX1257 – 862 – 960 MHz RF to Digital FE Transceiver 21. SX1301 – Base Band Processor and Data Concentrator

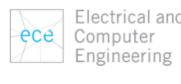

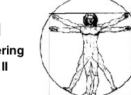

#### Microchip Evaluation Kit: Gateway

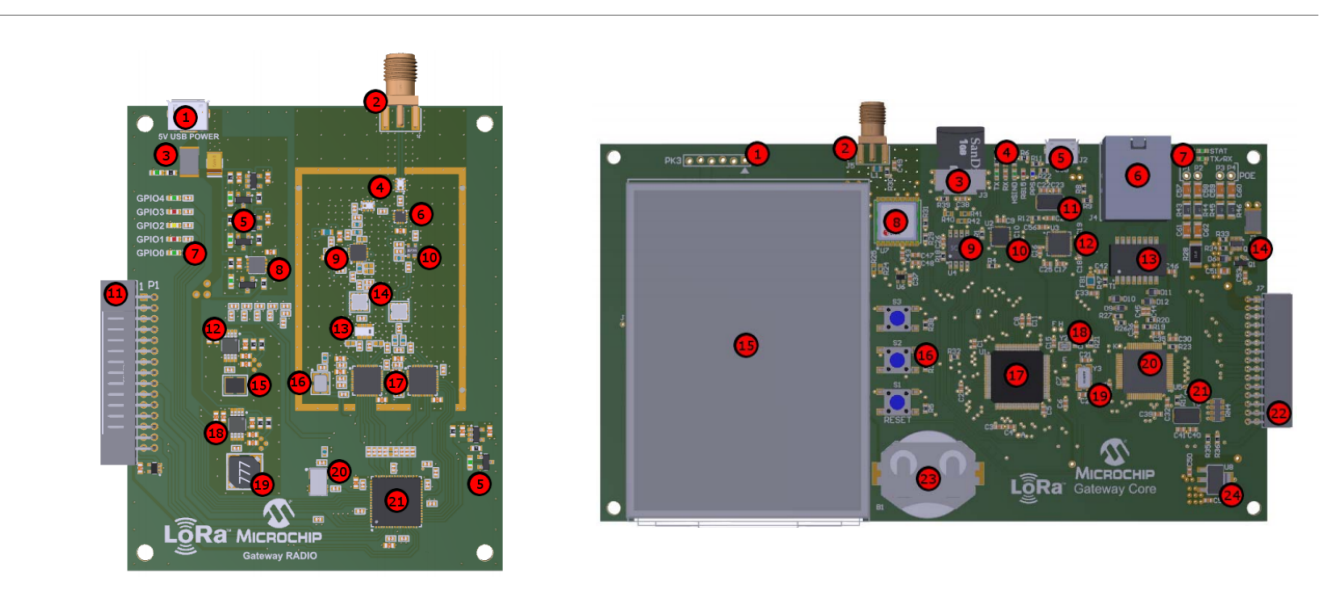

Electrical and Computer Engineering ELEC 391 Electrical Engineerin Design Studio II

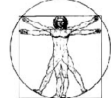

#### Microchip Evaluation Kit: MOTE

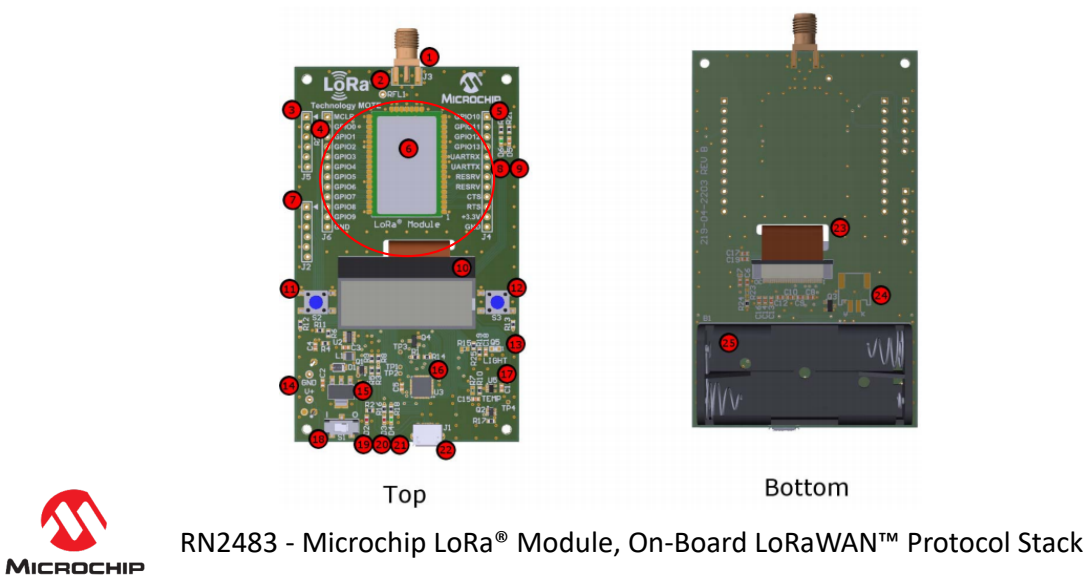

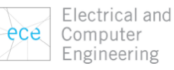

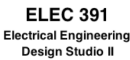

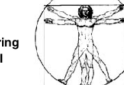

#### Microchip Evaluation Kit: Communication Range Evaluation

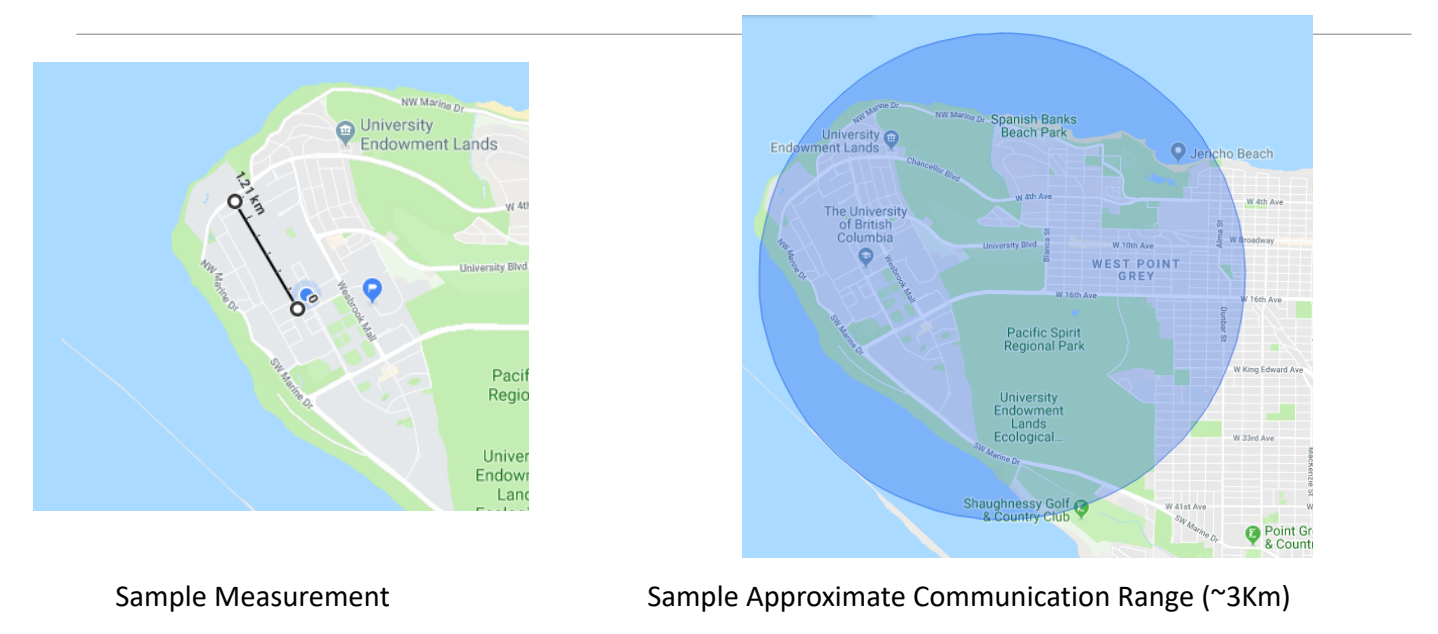

https://www.ncbi.nlm.nih.gov/pmc/articles/PMC5038744/

#### ece Electrical and Computer Engineering

ELEC 391 Electrical Engineering Design Studio II

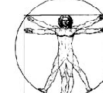

# LORA Applications: Smart Lighting

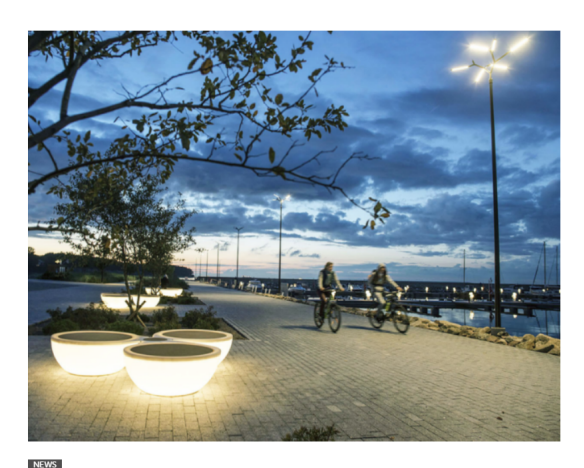

Baltic Sea marina uses LoRaWAN to benefit from smart street lighting by Sooraj Shah - January 12, 2018

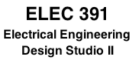

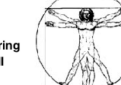

https://blog.semtech.com/cities-get-smarter-with-lora-technology

## LORA Applications: Smart Cities

Leveraging LoRaWAN for a smart city initiative in Africa

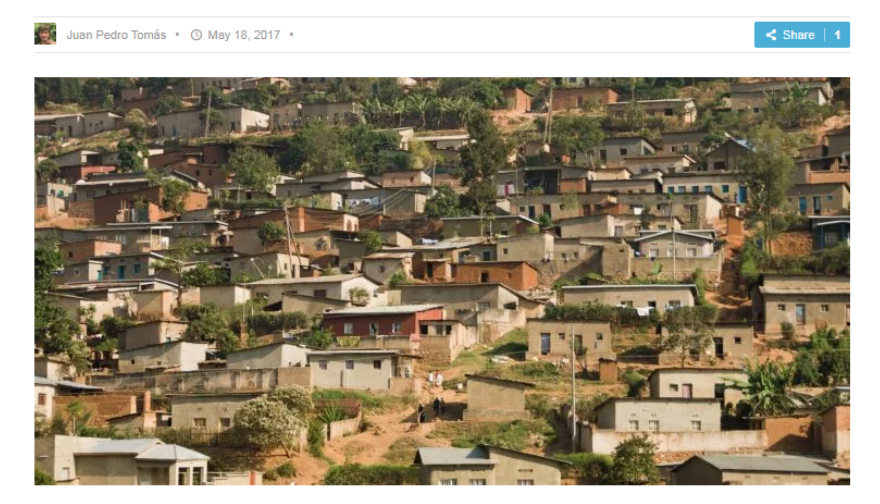

https://blog.semtech.com/cities-get-smarter-with-lora-technology

ece Electrical and Computer Engineering ELEC 391 Electrical Engineering Design Studio II

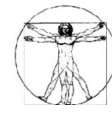

# LORA Applications: Smart Parking

#### Parking spots of the future being tested in Stratford, Ont.

City embeds 78 sensors under parking spaces near city hall

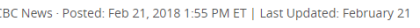

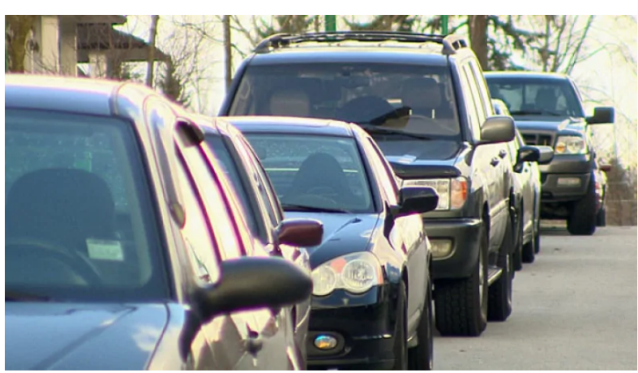

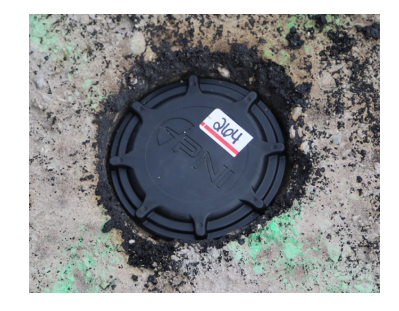

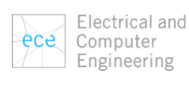

ELEC 391 Electrical Engineering Design Studio II

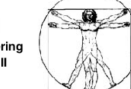

https://blog.semtech.com/cities-get-smarter-with-lora-technology

Setting Up the Microchip LoRa **Evaluation Kit:** 

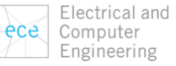

Engineering

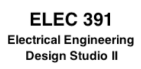

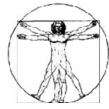

#### How to Setup the Microchip LoRa Kit:

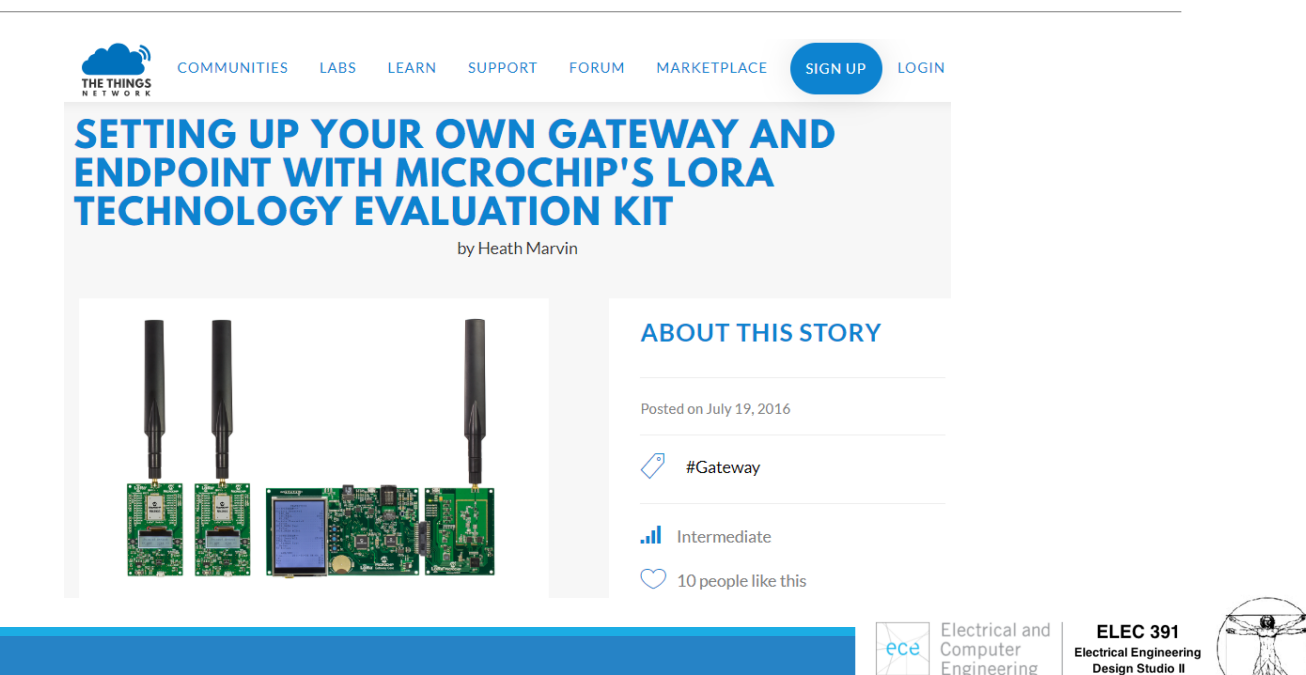

# Setting Up the Gateway:

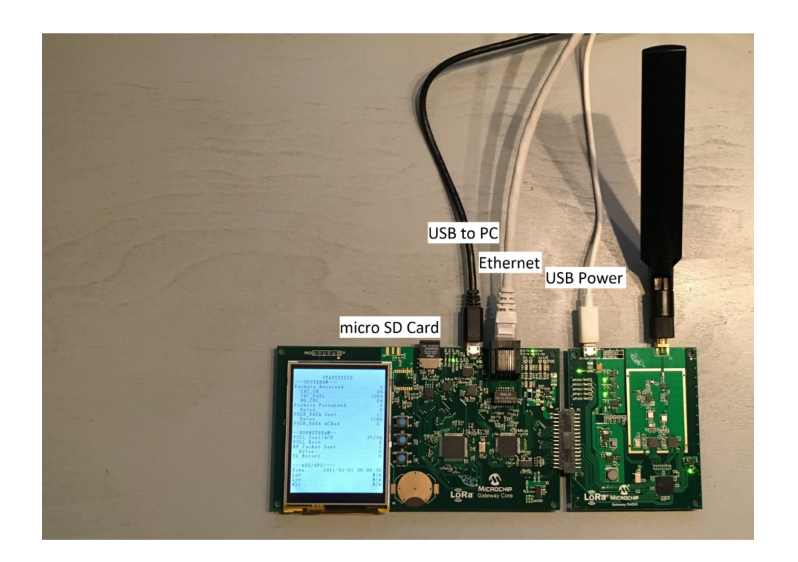

ece Electrical and Computer Engineering ELEC 391 Electrical Engineering Design Studio II

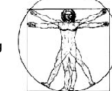

# Setting Up the Gateway:

LoRa Development Utility GUI for Mac OS., Windows, and Linux

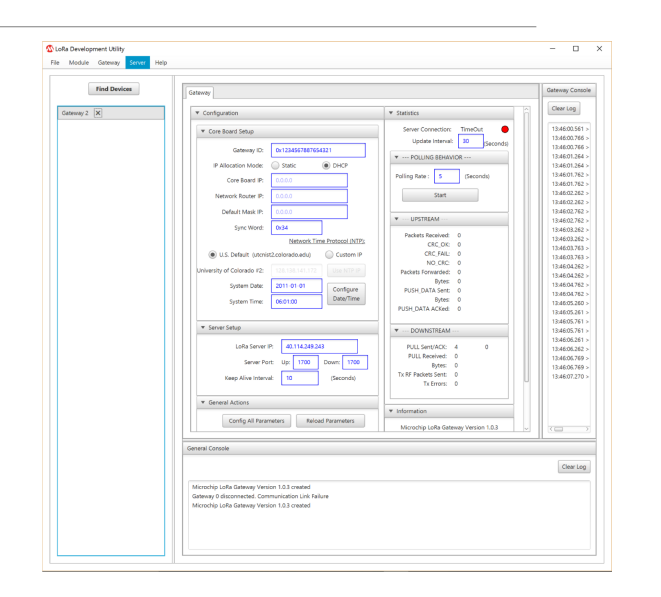

Electrical and

Computer

Engineering

ece

**ELEC 391** 

## Setting Up the Gateway:

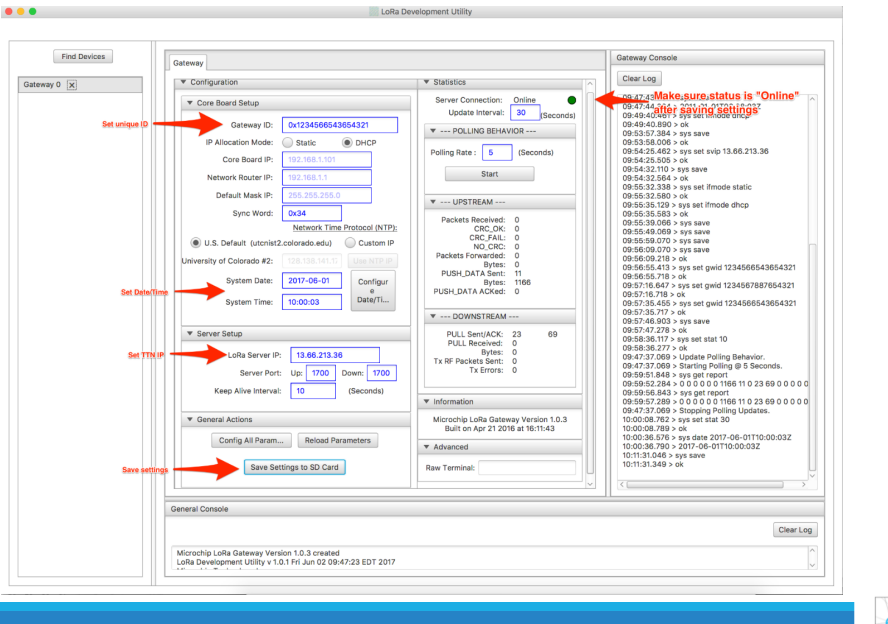

ece Electrical and Computer Engineering ELEC 391 Electrical Engineering Design Studio II

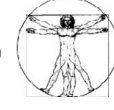

### Registering the Gateway with TTN:

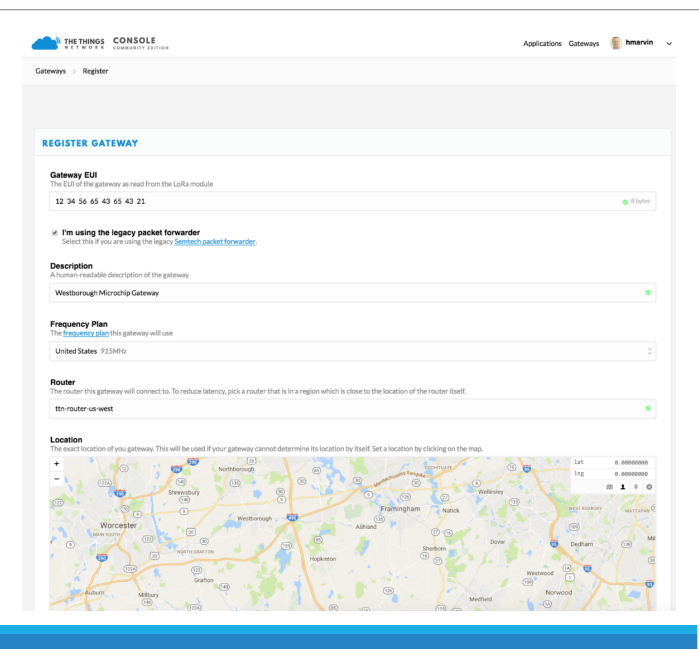

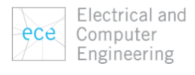

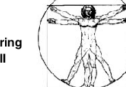

## Connect Microchip's LoRa Technology MOTE to the Gateway:

- 1. Set up an application in the TTN Dashboard.
- 2. Connect and configure Microchip's LoRa Technology MOTE.

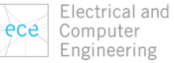

ELEC 391 Electrical Engineering Design Studio II

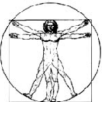

# Set Up an Application in the TTN Dashboard:

| THE THINGS CONSOLE                                                                                                    | Applications Gateway | s 👔 hmarvin     |
|----------------------------------------------------------------------------------------------------|----------------------|-----------------|
| Applications > Add Application                                                                                                    |                      |                 |
|                                                                                                    |                      |                 |
|                                                                                                    |                      |                 |
| ADD APPLICATION                                                                                                    |                      |                 |
| Application ID<br>The unique identifier of your application on the network                                                                                |                      |                 |
| june17testofttnlab                                                                                                    |                      | 0               |
| Description                                                                                                    |                      |                 |
| A human readable description of your new app                                                                                                    |                      |                 |
| June17 Test of TTN Lab                                                                                                    |                      | 0               |
| Application EUI<br>An application EUI will be issued for The Things Network block for convenience, you can add your own in the application settings page. |                      |                 |
| EUI issued by The Things Network                                                                                                    |                      |                 |
| Handler registration<br>Select the handler you want to register this application to                                                                       |                      |                 |
| ttn-handler-eu                                                                                                    |                      | ۰               |
|                                                                                                    |                      |                 |
|                                                                                                    |                      |                 |
|                                                                                                    | Cancel               | Add application |

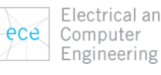

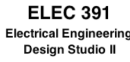

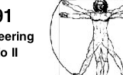

# Set Up an Application in the TTN Dashboard:

|                                                                                                    |                        |         | Applicati       | ons Gateways        | 😰 hm         | iarvin 🗸    |     |                                           |                           |
|----------------------------------------------------------------------------------------------------|------------------------|---------|-----------------|---------------------|--------------|-------------|-----|-------------------------------------------|---------------------------|
| Applications > 🎯 June17testofttnlab                                                                                                  |                        |         |                 |                     |              |             |     |                                           |                           |
|                                                                                                    | Overview               | Devices | Payload Formats | Integrations        | Data         | Settings    |     |                                           |                           |
| APPLICATION OVERVIEW                                                                                                    |                        |         |                 |                     |              |             |     |                                           |                           |
| Application ID jant Treatminis<br>Description Junc 17 Net of TNLb<br>Created 1 minute ago<br>Handler the handler ex journet handler) |                        |         |                 |                     | dos          | umentation  |     |                                           |                           |
| APPLICATION EUIS                                                                                                    |                        |         |                 |                     | 0 0          | nanage euis |     |                                           |                           |
| 0 = 76 B3 D5 7E F8 00 57 3D                                                                                                    |                        |         |                 |                     |              |             |     |                                           |                           |
| DEVICES                                                                                                    |                        | _       |                 | • register device   | o <u>man</u> | age devices |     |                                           |                           |
|                                                                                                    | e o registered devices |         |                 |                     |              |             |     |                                           |                           |
| COLLABORATORS                                                                                                    |                        |         |                 | 0                   | manage co    | Naborators  |     |                                           |                           |
| hmarvin                                                                                                    |                        |         | 8               | ollaborators delete | devices      | settings    |     |                                           |                           |
| ACCESS KEYS                                                                                                    |                        |         |                 |                     | 0 1          | sanage keys |     |                                           |                           |
|                                                                                                    |                        |         |                 |                     |              |             |     |                                           |                           |
|                                                                                                    |                        |         |                 |                     |              |             | ece | Electrical and<br>Computer<br>Engineering | ELI<br>Electrica<br>Desig |

# Set Up an Application in the TTN Dashboard:

|                                                                |                                       |                              | Overview | Devices | Payload Formats | Integrations | Data    | Settin     |
|----------------------------------------------------------------|---------------------------------------|------------------------------|----------|---------|-----------------|--------------|---------|------------|
|                                                                |                                       |                              |          |         |                 |              |         |            |
| EGISTER DEVICE                                                 |                                       |                              |          |         |                 |              | bulk in | iport devi |
| Device ID                                                      |                                       |                              |          |         |                 |              |         |            |
| This is the unique identifier for the device in t              | this app. The device ID will be immut | able.                        |          |         |                 |              |         |            |
| loramote1                                                      |                                       |                              |          |         |                 |              |         | •          |
| Device EUI<br>The device EUI is the unique identifier for this | s device on the network. You can cha  | nge the EUI later.           |          |         |                 |              |         |            |
| / 🔶                                                            |                                       | this field will be generated |          |         |                 |              |         |            |
| App Key<br>The App Key will be used to secure the comm         | unication between you device and t    | ne network.                  |          |         |                 |              |         |            |
| /                                                              |                                       | this field will be generated |          |         |                 |              |         |            |
|                                                                |                                       |                              |          |         |                 |              |         |            |
| App EUI                                                        |                                       |                              |          |         |                 |              |         |            |
|                                                                |                                       |                              |          |         |                 |              |         |            |

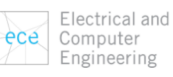

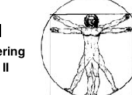

# Set Up an Application in the TTN Dashboard:

|                                     | 10 M                                                                                             |                    | Applications Gateways    | 👔 hmarvin 🗸   |
|-------------------------------------|--------------------------------------------------------------------------------------------------|--------------------|--------------------------|---------------|
| Applications > 🤤 june17testofttnlab | b > Devices > 🥅 loramote1                                                                        |                    |                          |               |
|                                     |                                                                                                  |                    | Overview                 | Data Settings |
| DEVICE OVERVIEW                     |                                                                                                  |                    |                          |               |
| Application ID<br>Device ID         | June17testofttnlab                                                                               |                    |                          |               |
| Activation Method                   | ΟΤΑΑ                                                                                             | Hinti You will not | ad these in the next ste |               |
| Device EUI                          | I 🔿 🚍 00 90 A3 99 80 45 1A A3                                                                    | Hint: You will nee | ed these in the next ste | ip.           |
| Application EU                      | <ul> <li>○ = 70 83 05 7E Fe 00 57 30</li> <li>○ = 0 ··································</li></ul> | ·····              |                          |               |
| Status<br>Frames up<br>Frames down  | never seen     o reset frame counters                                                            |                    |                          |               |
| DOWNLINK                            |                                                                                                  |                    |                          |               |
| Scheduling<br>replace first last    |                                                                                                  | FPort<br>1         |                          | Confirmed     |
| bytes fields                        |                                                                                                  |                    |                          | O Dytes       |
|                                     |                                                                                                  |                    |                          | Send          |
|                                     |                                                                                                  |                    |                          |               |

ece Electrical and Computer Engineering ELEC 391 Electrical Engineering Design Studio II

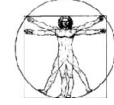

# Connect and Configure Microchip's LoRa Technology MOTE:

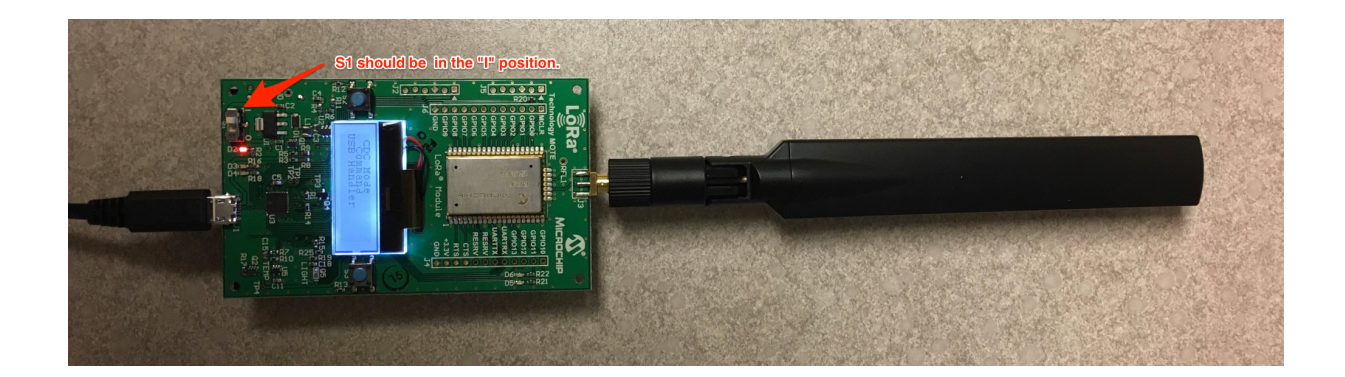

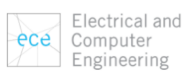

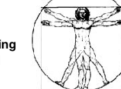

# Connect and Configure Microchip's LoRa Technology MOTE:

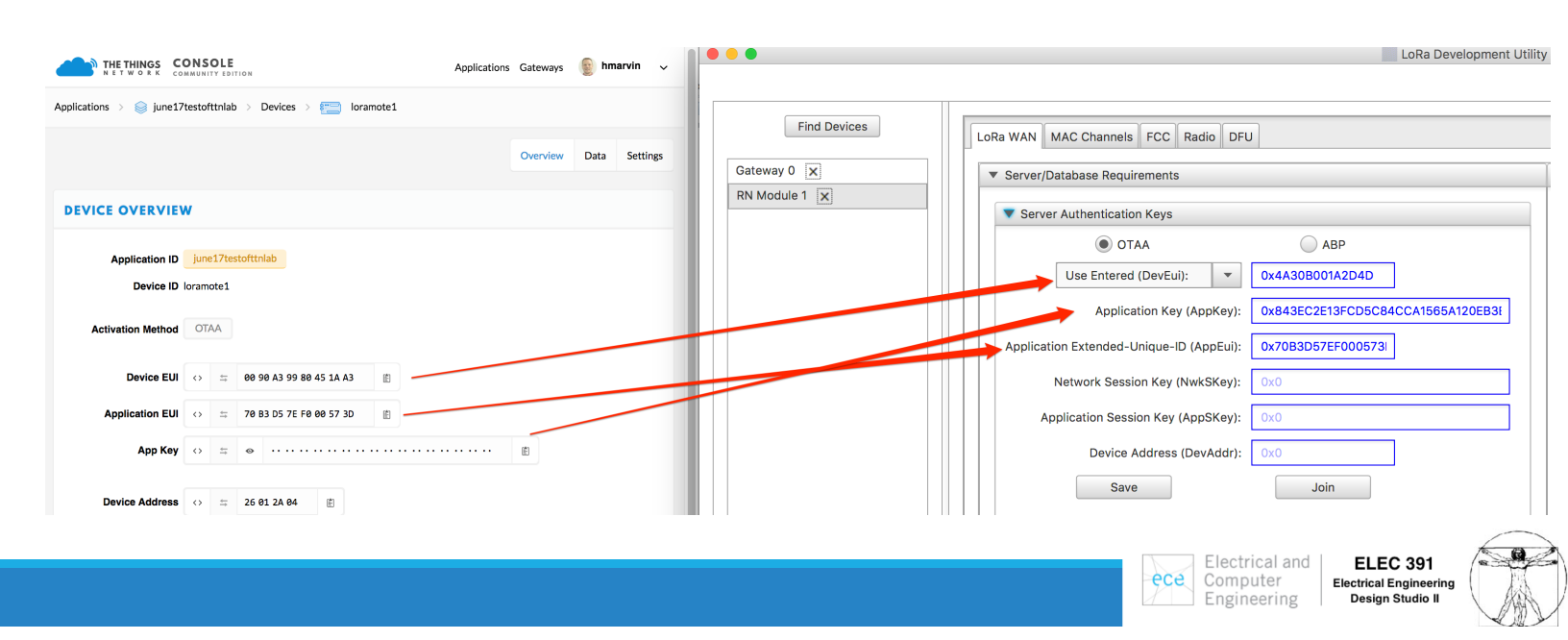

# Connect and Configure Microchip's LoRa Technology MOTE:

Click on Join to send the Join Request to the Gateway After nearly one second, Join Accept is received from the Gateway Now We can send Uplink messages to the Server

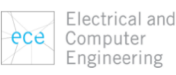

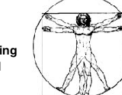